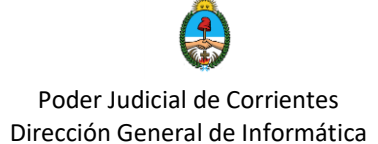

## **Instalar Cisco Webex Meeting - Cliente**

Una vez registrado en la plataforma, podrá descargar e instalar la plataforma Cisco Webex Meetings en su computadora o teléfono celular y acceder a las reuniones programadas.

Para ellos debemos acceder al enlace https://www.webex.com/es/downloads.html

Desde este sitio se debe descargar la app Cisco Webex Meetings

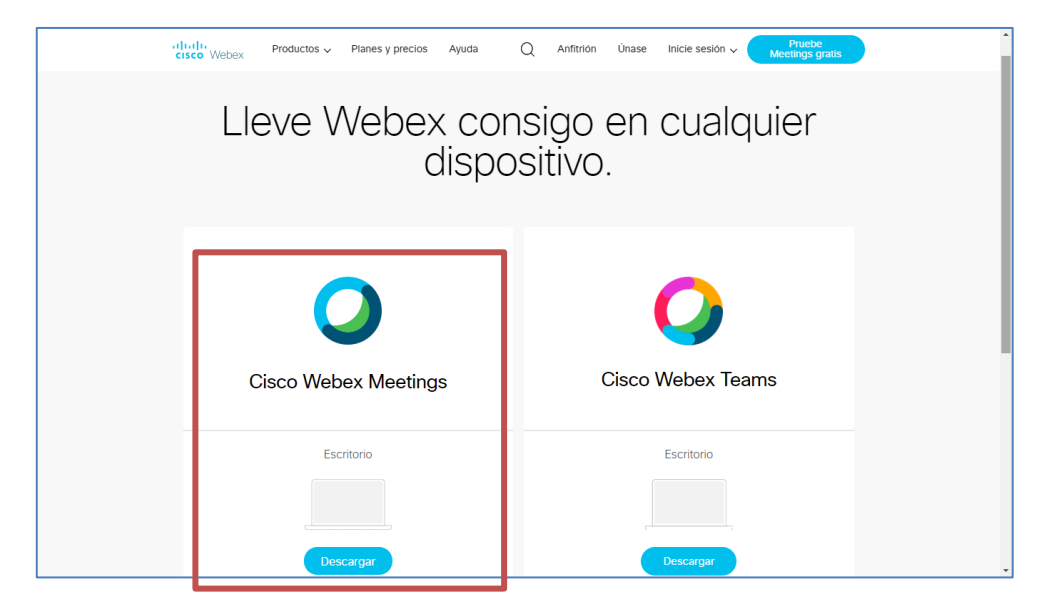

Al momento de empezar la descarga, la aplicación nos indicará el modo de instalación, como se muestra en la próxima imagen.

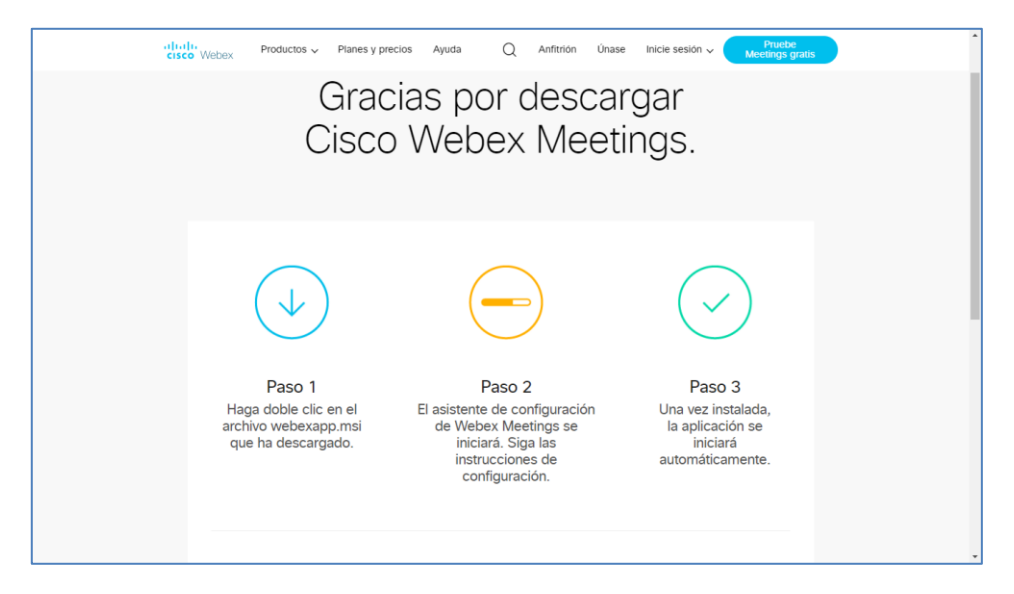

Área de soporte en Procesos de Oralidad y Actividades Multimedia

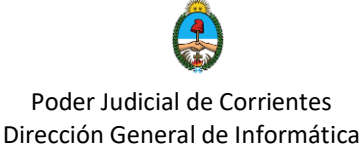

Terminada la descarga del aplicativo, haremos clic en el elemento descargado para proceder a instalarlo en nuestro equipo. O bien lo localizamos en la carpeta de Descargas.

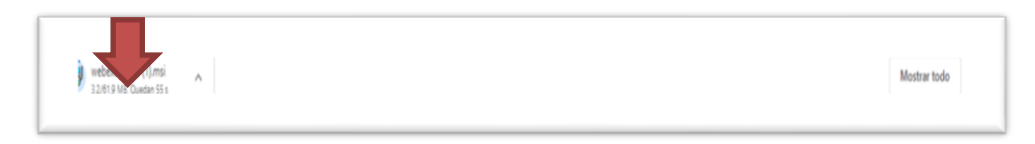

Se deben seguir los pasos básicos de instalación que el sistema nos va indicando:

- 1. Nos da la bienvenida a la app dar click en el botón *SIGUIENTE*.
- 2. Aceptar los términos y condiciones.
- 3. Hacer click en **INSTALAR**.
- 4. Finalizada la descarga dar click en *FINALIZAR*.

Luego, si el programa no se ejecuta automaticamente, podemos localizar el ícono de la aplicación en el escritorio y acceder desde allí:

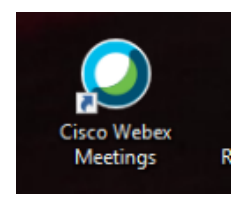

Abrimos la aplicación Cisco Webex Meeting. Ingresamos el correo con el cual registramos la cuenta de webex

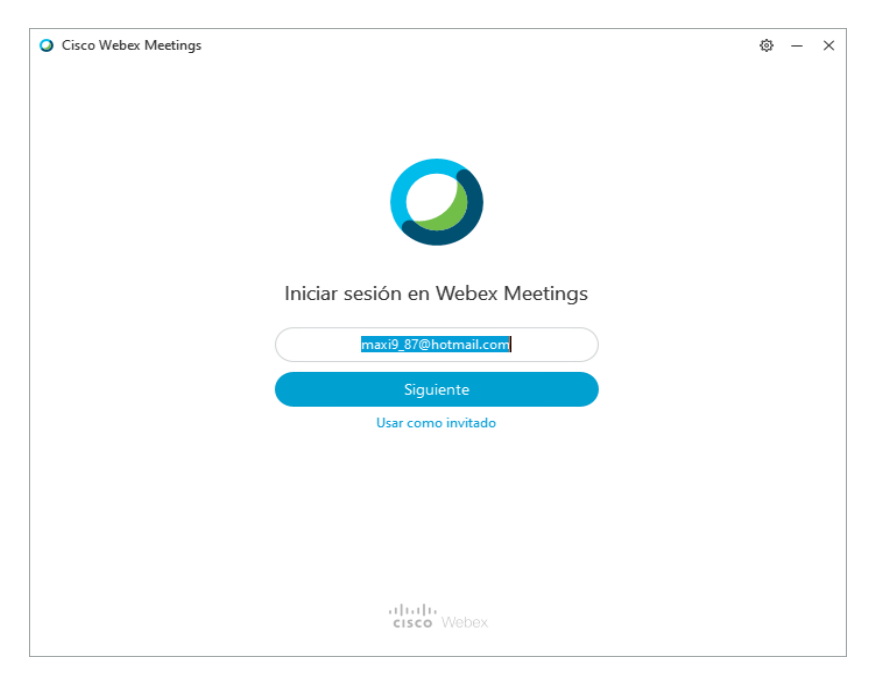

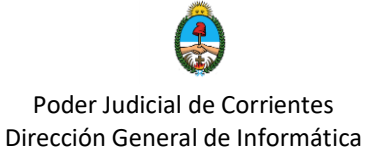

En caso que le solicite el nombre del sitio, dejamos por defecto el que está seleccionado. <u>Coincide con el que recibimos en el mail de registro.</u>

| Cisco Webex Meetings |                                     | ø | - | > |
|----------------------|-------------------------------------|---|---|---|
|                      |                                     |   |   |   |
|                      |                                     |   |   |   |
|                      | ¿Qué sitio de Webex desea utilizar? |   |   |   |
|                      | meetingsamer10.webex.com            |   |   |   |
|                      | Especifique la URL de su sitio:     |   |   |   |
|                      | Ejemplo: company.webex.com          |   |   |   |
| <                    |                                     |   |   |   |
|                      | Siguionto                           |   |   |   |
|                      | Sigurente                           |   |   |   |
|                      |                                     |   |   |   |
|                      |                                     |   |   |   |
|                      |                                     |   |   |   |
|                      |                                     |   |   |   |
|                      | cisco Webex                         |   |   |   |
|                      |                                     |   |   |   |

Una vez iniciada la sesión la interfaz es idéntica a la mostrada anteriormente.

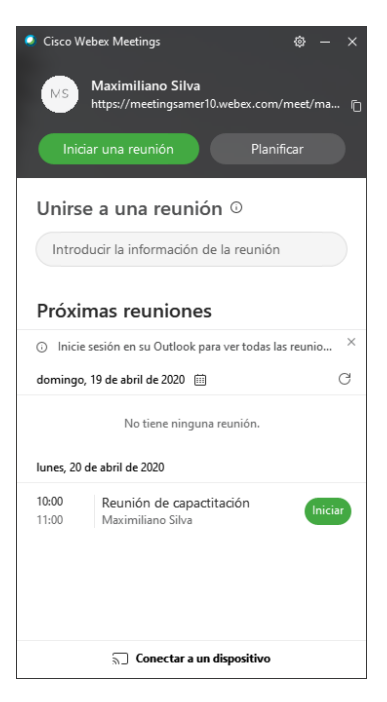